### <u>Submit Paper and View Originality Check by Using Turnitin (To</u> <u>Avoid Plagiarism Issue)</u>

Step 1) Open internet browser, and enter Turnitin website, then click "Create Account".

| Promote Academic Integrity   Im  × +                                             |                                                                                                    |
|----------------------------------------------------------------------------------|----------------------------------------------------------------------------------------------------|
| ← → C 🔒 turnitin.com                                                             | 🖈 🖪 🏘 🔞 👊                                                                                             |
| 🔢 Apps 🔺 ezHASiL 闋 Universiti Teknologi 🐹 https://mail.uitm.ed 関 Portal I-Staf L | JiTM 📀 Online Customer Se 📙 Anime 📙 Pet 📀 Kalkulator Zakat Pe 🛕 Activity Calculator 闄 ELECTRONIC QUES |
| Transitioning to remote as                                                       | sessment with Gradescope (response to COVID-19). Learn More                                           |
| Change language English                                                          | Create Account Login                                                                                  |
| turnitin 规                                                                       | Higher Education Secondary Education Resources Community Support Contact Sales                        |

## Step 2) Click "Student".

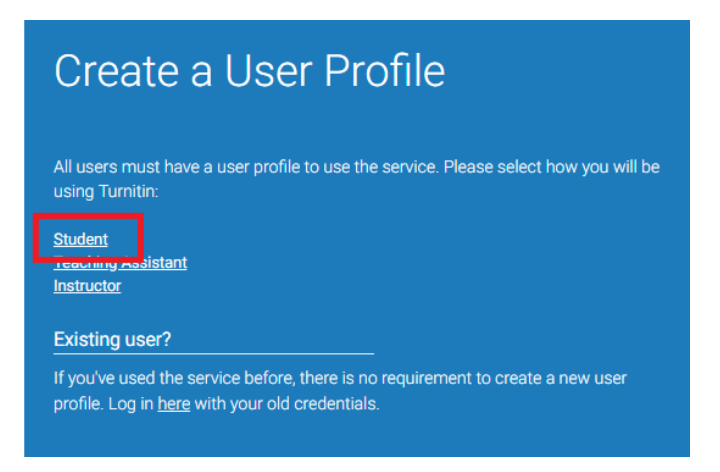

# Step 3) Fill all information required.

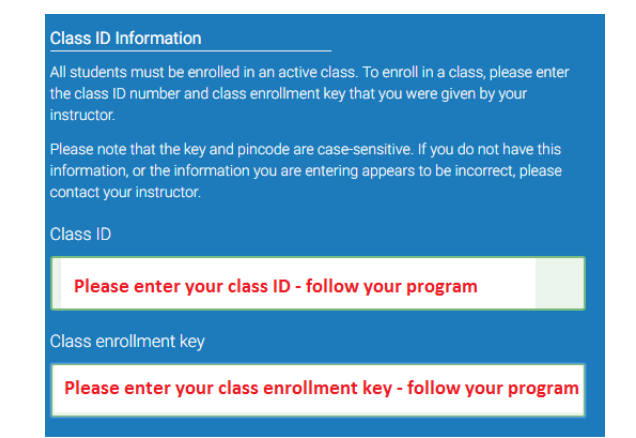

# Step 4) Click "Class Name - (follow respective class)" to submit your assignment.

| Universiti | Teknologi MARA, Johor |        |             |             |            |         | +               | Add Class      |
|------------|-----------------------|--------|-------------|-------------|------------|---------|-----------------|----------------|
|            |                       |        |             |             | All        | Classes | Expired Classes | Active Classes |
| Class ID   | Class name            | Status | Start Date  | End Date    | Statistics | Edit    | Сору            | Delete         |
| 23089811   | FYP 20202 FIN672      | Active | 24-Nov-2019 | 31-Jul-2020 |            | 0       | 6               | <u></u>        |
| 23089819   | FYP 20202 INV667      | Active | 24-Nov-2019 | 31-Jul-2020 |            | 0       | 6               | <u></u>        |
| 23089815   | FYP 20202 ISB672      | Active | 24-Nov-2019 | 31-Jul-2020 | -          | 0       |                 | ŵ              |

#### Step 5) Click "Submit" to upload your assignment.

|                                |      | Assignment Inbox: ECO120_2019_1                                                                                                    |             |
|--------------------------------|------|----------------------------------------------------------------------------------------------------|-------------|
|                                | Info | Dates                                                                                                    | Similarity  |
| Employment Unemployment Report | 1    | Start         10-Mar-2019         3:33PM           Due         22-Apr-2019         11:59PM           Post         22-Apr-2019         11:59PM | Submit View |

WARNING - Do not upload the file in this class if you, previously has uploaded the part of/same report at any other Turnitin Class especially during your Research Methodology's Turnitin Class. If you have uploaded at the other class, please reupload the report at that previous Turnitin Class. This is to ensure your plagiarism report is not at HIGHER THAN 90% because you had uploaded the duplicate copy of report in Turnitin website in FYP Class.

Step 6) Select "Single file upload". Make sure that your assignment softcopy is complied in ONE file only. Type the Title and click "Upload".

| Submi <mark> : Single File Upload -</mark>      |  |
|-------------------------------------------------|--|
| First name                                      |  |
| Nadia                                           |  |
| Last name                                       |  |
| Research                                        |  |
| Submission title                                |  |
|                                                 |  |
| What can I submit?                              |  |
| Choose the file you want to upload to Turnitin: |  |
| Choose from this computer                       |  |
| Choose from Dropbox                             |  |
| A Choose from Google Drive                      |  |

Step 7) This page appears after you choose "Single file upload". Type the Names, BBA Program and click "Choose File" to select your file from PC. Then click "Upload". You will see page below.

| Submit: Single File Upload -                                                                                                    | STEP O(         |
|----------------------------------------------------------------------------------------------------|-----------------|
| First name                                                                                                    |                 |
| Nadia                                                                                                    |                 |
| Last name                                                                                                    |                 |
| Research                                                                                                    |                 |
| Submission title                                                                                                    |                 |
| PLEASE TYPE YOUR GROUP NAME HERE                                                                                                    |                 |
| What can I submit?                                                                                                    |                 |
| ISER2018 PAPER KAMI Draf Introduction.docx                                                                                                    | Clear file      |
|                                                                                                    |                 |
| We take your privacy very seriously. We do not share your details for marketing purposes with any external companies. Your only be shared with our third party partners so that we may offer our service. | information may |
| Cancel                                                                                                    |                 |

Step 8) Then following file will appear for you to confirm the assignment. Then click "Confirm".

| Submit: Single File Upload                               |                                                                                                    |
|----------------------------------------------------------|----------------------------------------------------------------------------------------------------|
|                                                          |                                                                                                    |
| Please confirm that this is the file you would like t    | o submit                                                                                                    |
| Author:<br>Nadia Research                                | Rage 1     N                                                                                                    |
| Assignment title:<br>Employment Unemployment Report      | AMPEND?<br>Cannot experiment you as a latter ray to private in some instant factors in these which must be<br>efforts appropriate to prior a cannot be an experiment. Alternatively as a prior<br>of these spaces to index cannot be an experiment of the second second second second second<br>second second second second second second second second second second second<br>second second second second second second second second second second second second<br>second second second second second second second second second second second<br>second second second second second second second second second second second second<br>second second second second second second second second second second second<br>second second second second second second second second second second second second<br>second second second second second second second second second second second second second<br>second second second second second second second second second second second second second<br>second second second second second second second second second second second second<br>second second                                                                                                    |
| Submission title:<br>PLEASE TYPE YOUR GROUP NAME HERE    | The dependence wateries of which an other is a signate increasion and the independence matching<br>is also also appendent of interact all least the water base is a single strength or quantum, for<br>parameters and the distribution of the first product on the strength or quantum. The<br>interaction of the distribution of the first product of the strength or quantum distribution of<br>the strength or quantum and interaction of the strength or quantum distribution of<br>which distribution of the strength or quantum distribution of the strength or quantum distribution<br>between the strength or quantum distribution of the strength of the strength or quantum distribution<br>is also also appeared on the strength or quantum distribution of the strength or quantum distribution<br>between the strength or quantum distribution of the strength or quantum distribution between<br>the strength or quantum distribution of the strength or quantum distribution between<br>the strength or quantum distribution of the strength or quantum distribution between<br>the strength or quantum distribution of quantum distribution distribution of quantum distribution distribution distrest distribution distri                                                                                                    |
| File name:<br>ISER2018 PAPER KAMI Draf Introduction.docx | apart equation data and a constraint providents.<br>KEYWERIS Capital particulars, increased aparts, increase, line cap, line cap, line capital and<br>for<br><b>DEDECOTION</b><br>Capital equations<br>Capital equations<br>(Capital equations)<br>(Capital equations)<br>(Capital equatio |
| File size:<br>17.87K                                     | Objection 2015: The database relation is a particip, appending or meaning adjusted moves<br>which have a beneficiant to organic per in treatments (burgers). It is not to adjust a<br>database of the second second second second second second second second<br>Theorem suggest that meansy, the John Construction of the second second second second<br>second second second second second second second second second second second<br>second second second second second second second second second second<br>second second second second second second second second second second<br>the second second second second second second second second second second<br>transmission second second second second second second second second<br>transmission second second second second second second second second<br>transmission second second second second second second second second<br>transmission second second second second second second second second<br>transmission second second second second second second second second<br>transmission second second second second second second second second<br>transmission second second second second second second second second<br>transmission second second second second second second second second<br>transmission second second second second second second second second<br>transmission second second second second second second second second second second second second<br>transmission second second second second second second second second second<br>transmission second second second second second second second second second<br>transmission second second second second second second second second second second<br>transmission second second                                                                                                    |
| Page count:<br>3                                         | Note from their is mugal strugglishing range. Then the characteristic of signal segmethers<br>(thermal 2015) and the second sequences are structured by the signal sequences and<br>solicitor transitioned to gold project of (tyricity), 2015. These relation belows which<br>have integrate investigation of the sequences.<br>Cognital opperforms the views with access the structure from and supported with provement<br>pollow and is measured information of the second sequences the structure spatial<br>second sequences and the second second second second second second second second<br>pollow and is measured and the second second second second second second second<br>second second second second second second second second second second second second<br>pollow and second second second second second second second second second second<br>second second second second second second second second second second second<br>second second second second second second second second second second second<br>second second second second second second second second second second second second<br>second second se                                                                                                    |
| Word count:                                              | equalities the energiest projective (damps). (bit) the form of entropy is the<br>incommotive of opposite (damps). (bits and damps). (bit) the formal of quarks incoming<br>opposite quarkies detects by training or (different damps), and and only fires,<br>income and the fire (bits exception) and the damps). (bits and the damps).<br>(bits and the damps) and the damps of the damps of the damps).<br>Deviations on early the damps of the damps of the damps of the damps of the damps of the<br>income and the damps of the damps of the damps of the damps of the damps of the damps of the<br>damps of the damps of the damps of the damps of the damps of the damps of the damps of the<br>income and the damps of the damps of t                                                                                                    |
| Character count:<br>7512                                 | and Brained (2011), the room scheral information of property and at Monois of the<br>Property of the scheral scheral sch                                                                                                    |
|                                                          |                                                                                                    |

Step 9) Later, click "Go To Assignment List" to go back to main class page.

| Assignment Inbox: EC0120_2019_1 |      |                                                                                                    |            |                 |  |
|---------------------------------|------|----------------------------------------------------------------------------------------------------|------------|-----------------|--|
|                                 | Info | Dates                                                                                                    | Similarity |                 |  |
| Employment Unemployment Report  | 1    | Start         10-Mar-2019         3:33PM           Due         22-Apr-2019         11:59PM           Post         22-Apr-2019         11:59PM | 29%        | Resubmit View 上 |  |

Step 10) You can see "Resubmit" button. This means, you can resubmit many times that you want. But the latest file uploaded will be considered final submission. The "Similarity" column shows "Processing" meaning that your file is being scanned by the Turnitin databases.

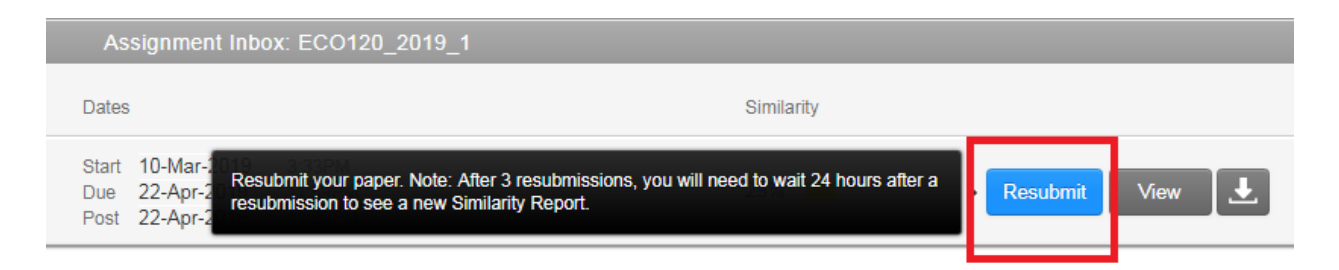

Step 11) Please Log-Out. Leave it for at least 24 hours before you want to check the "Similarity Index". This is because the time required to scan to all databases takes certain time. Turnitin will continuously scan your file; by the time I look at your "Originality Report", it could be higher percentage than what you have seen if you check for it too early.

Step 12) Log-In following the same steps above to enter class page to check for "Similarity Index" of plagiarize. Click "Similarity Column" to view plagiarized sections.

 Make sure "Similarity Index MUST BE <u>LESS THAN 40%</u> to be considered as 'no plagiarized'. Step 13) Click on red/highlighted paragraph which shows you have plagiarized.

**⊗** 

29

Fi ▼

**↓** (i)

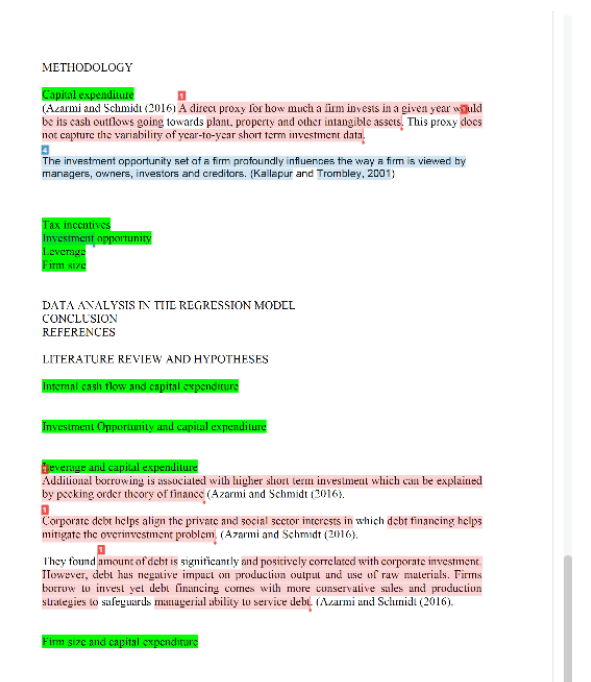

Step 14) Make correction to paragraph which has been highlighted for plagiarized by PARAPHRASE (explain by using your own words) and CITE (Author/Books, Year) the sources.

Step 15) Resubmit in Turnitin same process as above but require 24 hours to recheck the "Simililarity Index".

\*\* You can submit as many times as you can but the latest one submitted will be considered as the accepted report for marks. Therefore it is better for you to recheck and resubmit many times until end date (date of full report submission accordingly as required), you are no longer able to resubmit. Step 16) To print Similarity Index %, please click your turnitin report and print the last page of the document ONLY.

| a) (           | Click Simil | arity Inde                                                    | X                                                            |                                       |                                                                                                    |                                                              |                       |      |            |             |
|----------------|-------------|---------------------------------------------------------------|--------------------------------------------------------------|---------------------------------------|----------------------------------------------------------------------------------------------------|--------------------------------------------------------------|-----------------------|------|------------|-------------|
| AUTHOR         | Т           | ITLE                                                          |                                                              |                                       | SIMILARITY                                                                                                    | GRADE                                                        | RESPONSE              | FILE | PAPER ID   | DATE        |
| Khairin Nazim  | i 2         | 017485628_STOCKPRICE_KHA                                      | IRIN                                                         |                                       | 16%                                                                                                    |                                                              |                       |      | 1142665526 | 19-Jun-2019 |
| Zetty Zulaikah | F           | ACTORS THAT AFFECTING ST                                      | OCK MARKET DEVE                                              |                                       | 20%                                                                                                    |                                                              |                       |      | 1142564204 | 21-Jun-2019 |
| Nur Batrisvia  | Т           | THE IMPACT OF GENERAL FLEO                                    | TION ON STOCK                                                |                                       | 26%                                                                                                    |                                                              |                       | n    | 1142553542 | 12-Jun-2019 |
| b) (           | Click down  | Feedback Studio - C<br>e exturnitin.com<br>Khairin Nazi<br>II | oogle Chrome<br>app/carta/en_us/?lang=e<br>ml 2017485628_ST( | en us8x=18xo=11426<br>OCKPRICE_KHAIRI | SSS268u=1013120379 N Match Ove 165 Student Paper Student Paper Student Paper Student Paper Student Paper Student Paper Student Paper Student Paper Student Paper Student Paper Student Paper Student Paper Student Paper Student Paper Student Paper Student Paper | < ><br>rview<br>%<br>isi_ 2%<br>isi_ 2%<br>isi_ 2%<br>be_ 1% | ×<br>*<br>*<br>*<br>* |      |            |             |
| c)             | Click Cu    | rrent Viev                                                    | /                                                            |                                       | 1 300                                                                                                    | mineo i                                                      |                       |      |            |             |
|                |             |                                                               | ZIMI RI                                                      | ownload                               | >                                                                                                    | <sup>p</sup> aper                                            |                       |      |            |             |
|                |             |                                                               | ninis se)<br>Inage lei                                       | Current Viev                          | v                                                                                                    | <sup>p</sup> aper                                            |                       |      |            |             |
|                |             |                                                               | 119 <b>4</b>                                                 | Digital Rece                          | ipt                                                                                                    | ted t <sup>.</sup><br>Paper                                  |                       |      |            |             |
|                |             |                                                               | 4                                                            | Originally Set                        | ubmitted File                                                                                                    | ted t                                                        |                       |      |            |             |
|                |             |                                                               |                                                              |                                       | b Sub                                                                                                    | mitted t                                                     |                       |      |            |             |

d) Please print the last page of the PDF file

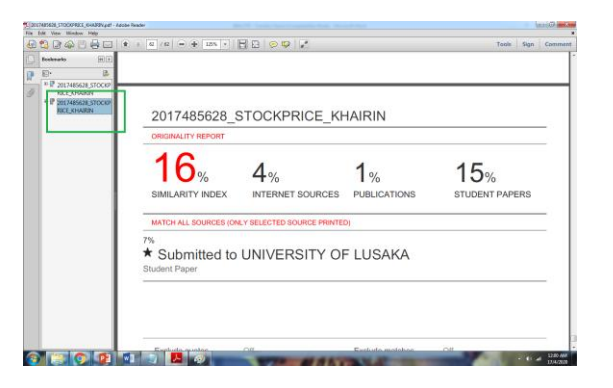